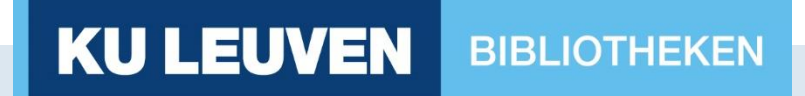

#### Werkgroep Acquisitie 16 november 2021

#### KU Leuven Bibliotheken: Monografieën

#### Inhoud

- Algemeen
- Bestellen van monografieën (Alma)
- Verwerking van VOB's (SAP)
- Ontvangen / activeren (Alma + SAP)
- Verwerken van facturen
- Afwerking (Alma)

## Algemeen

#### Bestelproces in twee delen :

- Voortraject in Alma = Acquisitiemedewerkers van bibliotheken (Blauw)
- Besteltraject in SAP = SAP antennes van de bibliotheken / faculteiten (Oranje)

Voorlopig geen financiële gegevens meer in Alma (Geel)

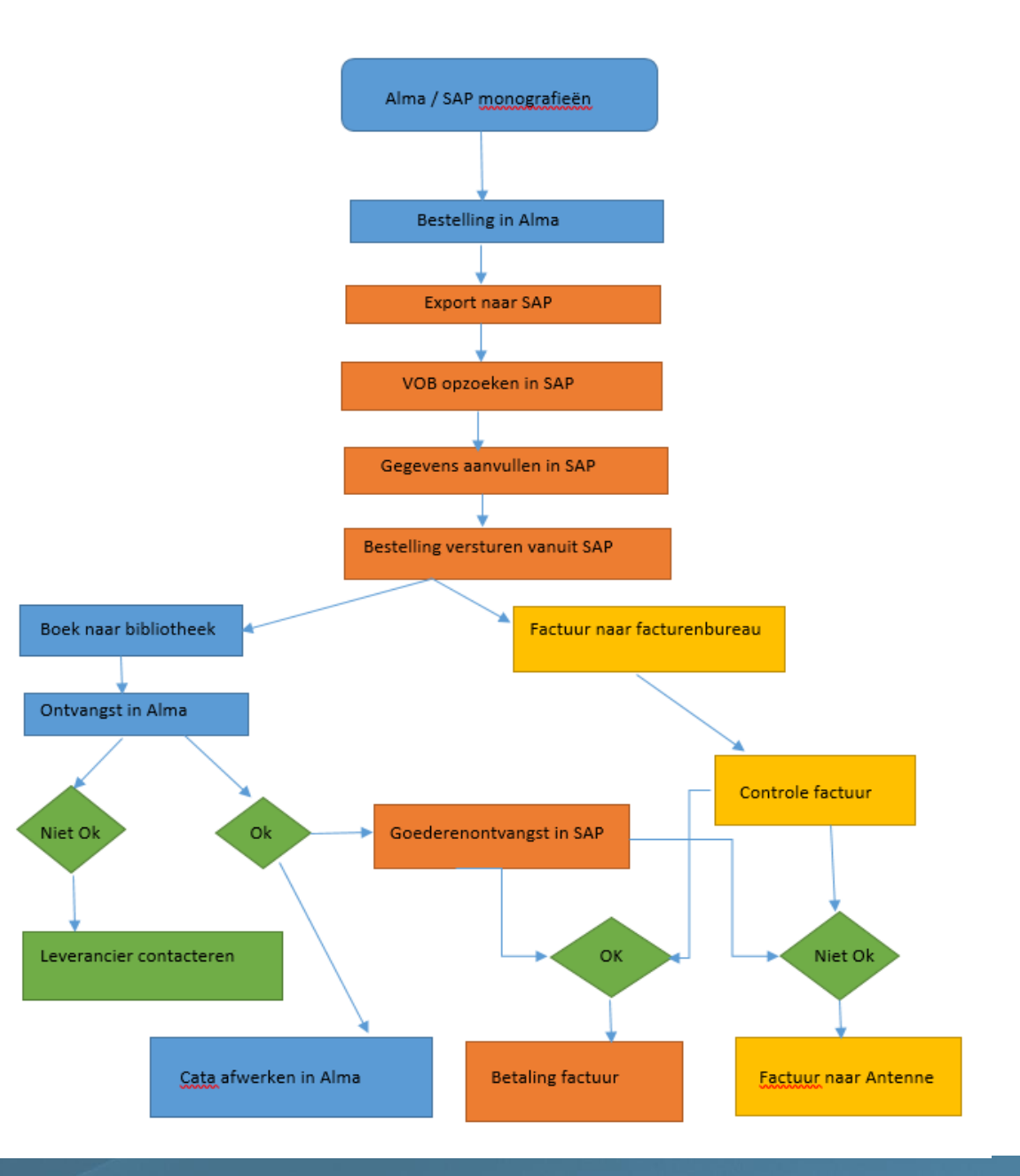

#### Bestellen van monografieën

- Titel opzoeken in Alma
  - Print: IZ/NZ/External Resources
  - Elektronisch: CZ (of zelf een lokaal portfolio aanmaken)
- Order aanmaken
  - Print: Bibliografisch niveau
  - Elektronisch: Toegangsniveau
- Doorsturen naar SAP:
  - Auto packing : POL's worden 's avonds gebundeld en verstuurd
  - Order now : POL wordt onmiddellijk verstuurd (1 POL is 1 PO)
  - Manual packing: Besteller kan zelf beslissen wanneer de bestelling verstuurd wordt

## Verwerking van VOB's in SAP

- VOB = voorlopige bestelbon, automatisch gecreëerd in SAP als je je order verzendt in Alma
- VOB opzoeken en aanvullen in SAP
- Gegevens overgenomen uit Alma :
  - Leverancier (op basis van 44-nummer)
  - Creator (op basis van u-nummer)
  - Bibliografische gegevens (korte tekst + vervolg korte tekst)
  - Order informatie (artikelbesteltekst)
  - BTW-code (op basis van reporting code)
  - Rubriek (op basis van vendor reference number)
- Gegevens nog aan te vullen :
  - Krediet
- Opslaan  $\rightarrow$  bestelbon wordt gecreeërd
  - Mail naar afwerker met PDF in bijlage
  - Vanuit mail versturen naar leverancier (of nummer gebruiken op bestelplatform van de uitgever/aggregator voor e-books)

#### Bestellen van monografieën: elektronisch

• Procedure bestellen e-books (<u>https://bib.kuleuven.be/intranet/procedures-richtlijnen/verwerven/e-books-bestellen</u>)

- 2 manieren van bestellen -> rolverdeling:
  - 1. Rechtstreeks bij de uitgever
  - 2. Via aggregator (EBSCO/ProQuest)

### Bestellen van monografieën: elektronisch

#### PROCEDURE

| Stappen                                                | Klanten Bibliotheekdiensten | Bibliotheken               |                |
|--------------------------------------------------------|-----------------------------|----------------------------|----------------|
|                                                        |                             | Rechtstreeks bij uitgever  | Via aggregator |
| 1. ( <u>Prijs)informatie opvragen</u>                  | BD (lijnverantwoordelijke)  | BD (lijnverantwoordelijke) | Bibliotheek    |
| 2. <u>Bestelbeslissing</u>                             | Bibliotheek                 | Bibliotheek                | Bibliotheek    |
| 3. <u>Bestellen in Alma</u>                            | BD (Alma besteller)         | Bibliotheek                | Bibliotheek    |
| 4. <u>Verwerking voorlopige bestelbon (VOB) in SAP</u> | BD (SAP-geaccrediteerde)    | Bibliotheek                | Bibliotheek    |
| 5. Doorsturen SAP-bestelbon naar E-resources           | BD (SAP-geaccrediteerde)    | Bibliotheek                | nvt            |
| 6. <u>Plaatsen van bestelling bij uitgever</u>         | BD (lijnverantwoordelijke)  | BD (lijnverantwoordelijke) | Bibliotheek    |
| 7. <u>Activeren in Alma</u>                            | BD (lijnverantwoordelijke)  | BD (lijnverantwoordelijke) | Bibliotheek    |
| 8. <u>Goederenontvangst in SAP</u>                     | BD (lijnverantwoordelijke)  | BD (lijnverantwoordelijke) | Bibliotheek    |
| 9. <u>Catalografische afwerking in Alma</u>            | BD (Alma besteller)         | Bibliotheek                | Bibliotheek    |
| 10. <u>Doorsturen factuur naar besteleenheid</u>       | BD (lijnverantwoordelijke)  | BD (lijnverantwoordelijke) | Bibliotheek    |
| 11. <u>Financiële afwerking</u>                        | BD (SAP-geaccrediteerde)    | Bibliotheek                | Bibliotheek    |

## Ontvangen / activeren

- Print: ontvangen in Alma
- Elektronisch: activeren in Alma

➔ beiden: Goederenontvangst in SAP = aan SAP laten weten dat de factuur betaald mag worden (via KU Loket / Financiën & Aankoop / Goederenontvangst)

#### Verwerken van facturen

- In theorie: facturen worden rechtstreeks naar FB gestuurd
- In praktijk: voor e-books sturen de uitgever/aggregator de elektronische facturen naar de bibliotheek/LV (BD) die het dan doorstuurt naar <u>efacturen@kuleuven.be</u>

# Afwerking in Alma

- Catalografische afwerking
- Scan in items

Vragen?

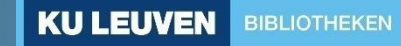